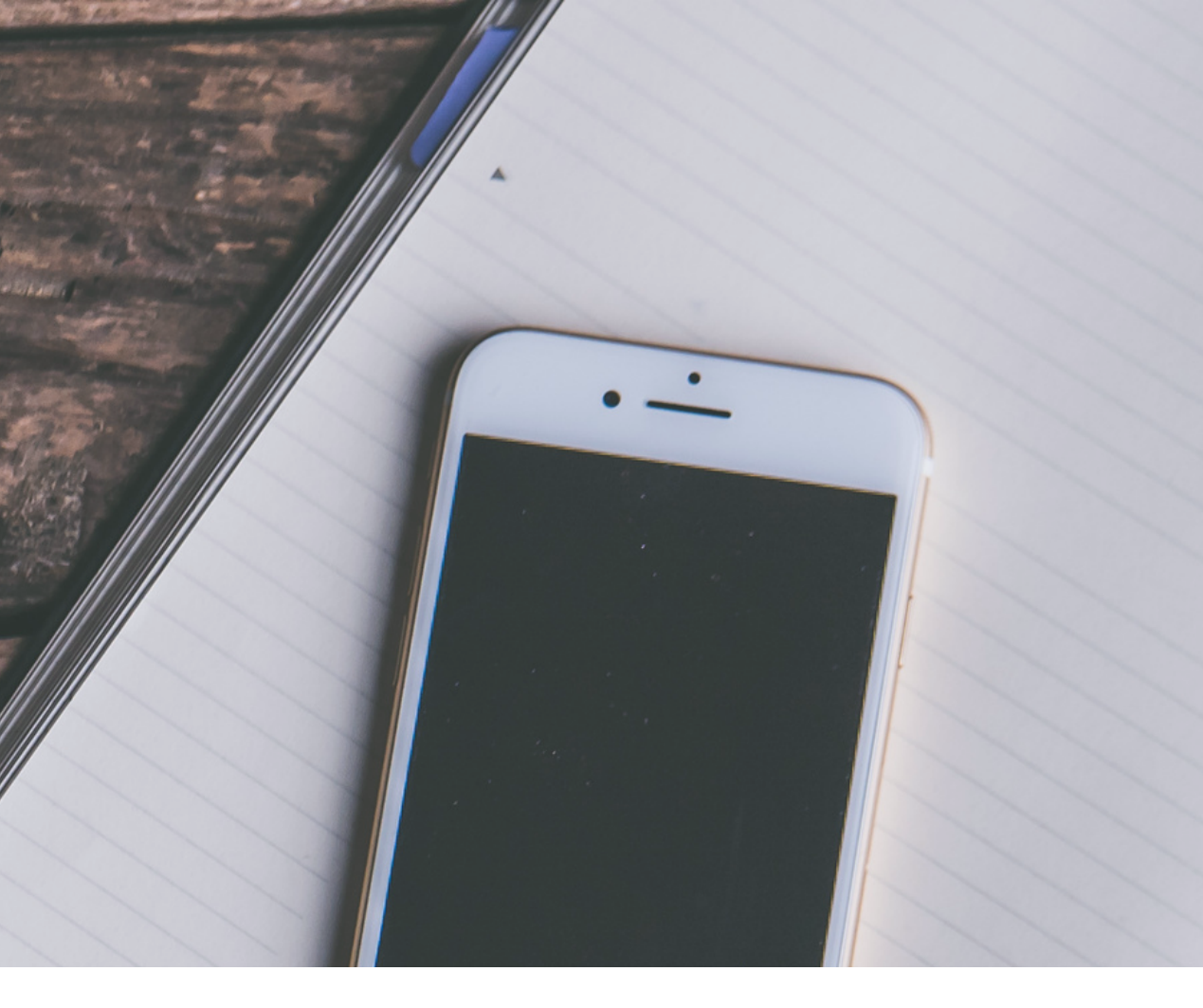

# Manual de cambio de contraseña Mercusys

Manual para cambiar contraseña Mercusys desde celular

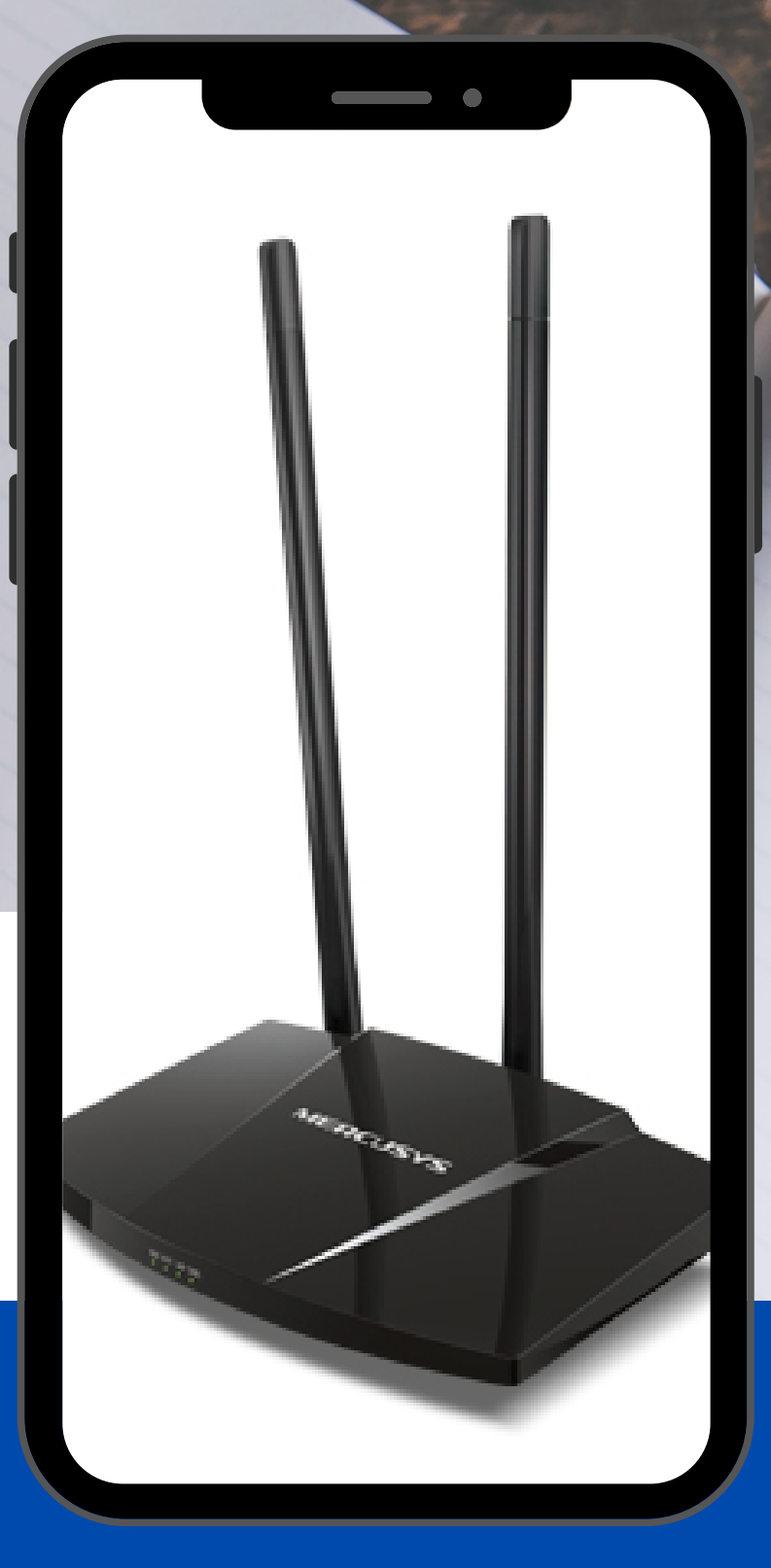

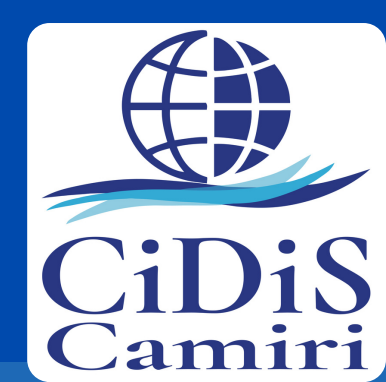

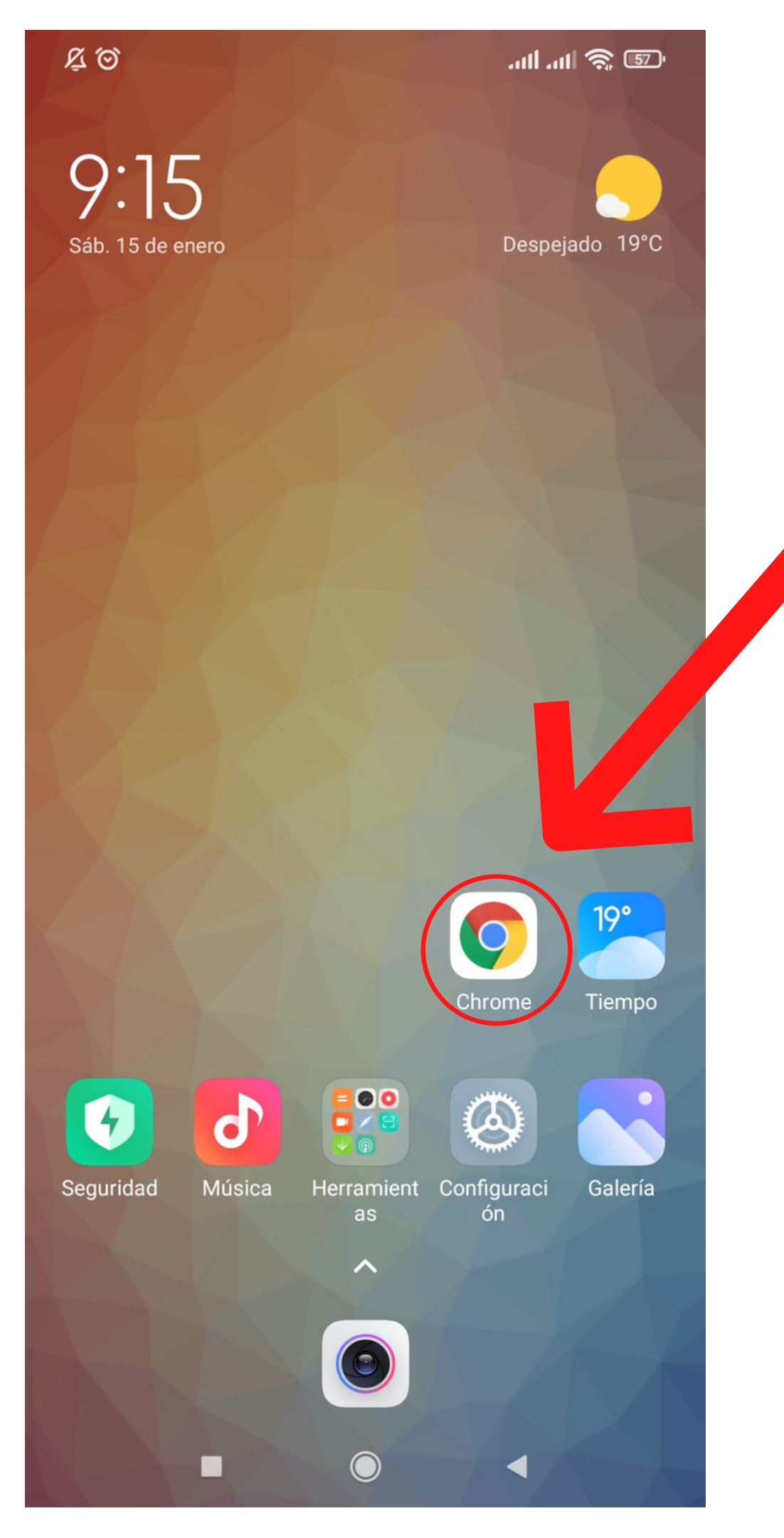

En su celular busque un navegador, puede ser Chrome o el del teléfono

Paso 2 Haga click en su navegador

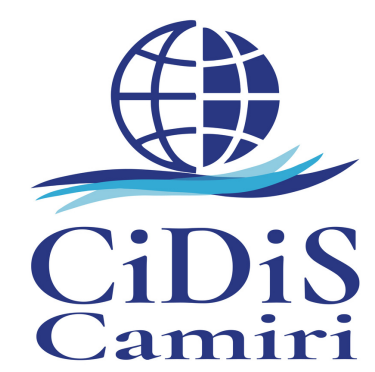

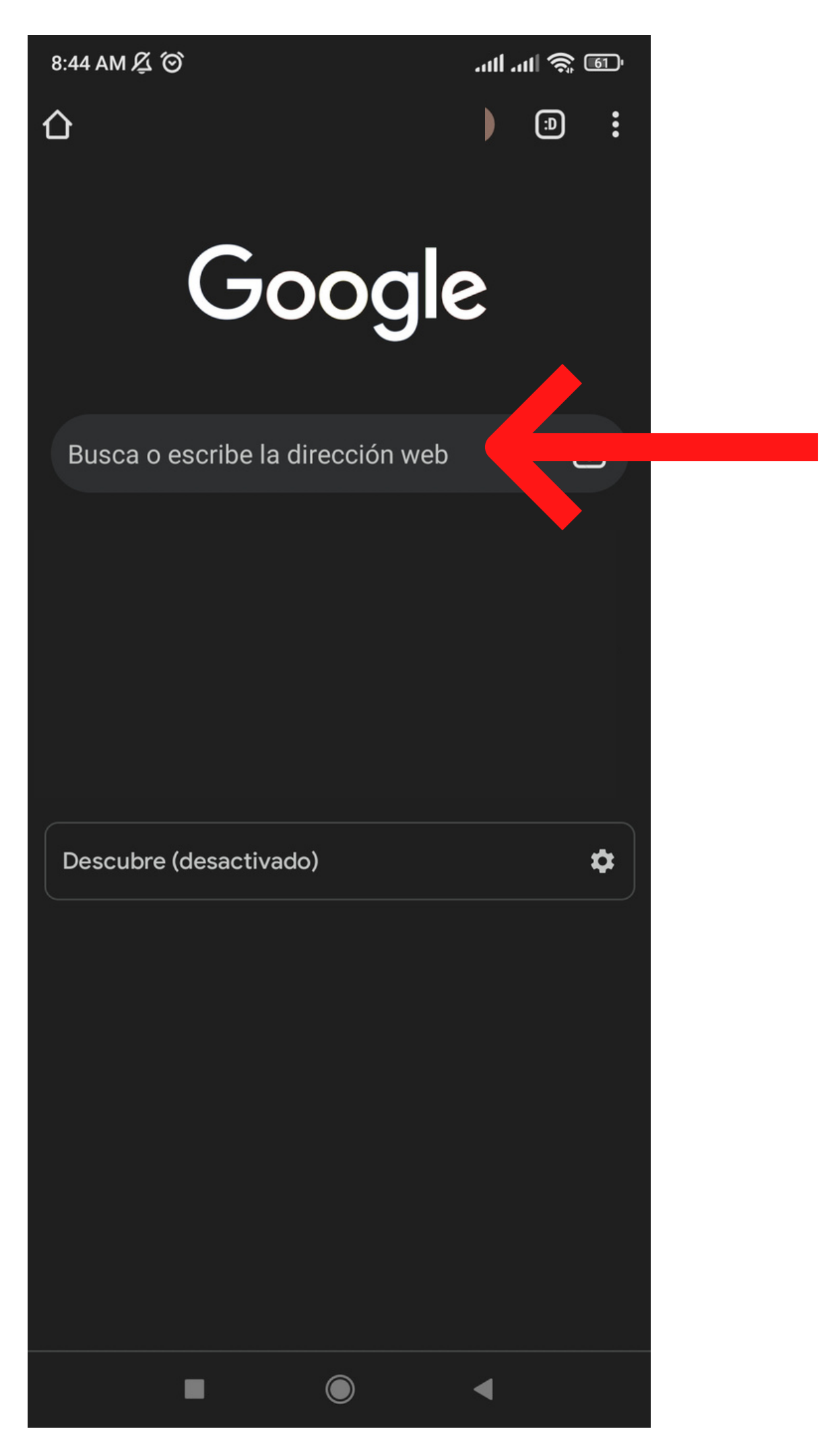

## En su barra de navegación escriba:

192.168.1.1

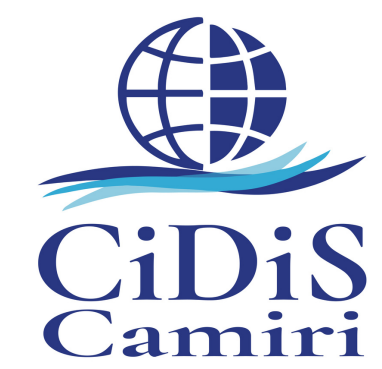

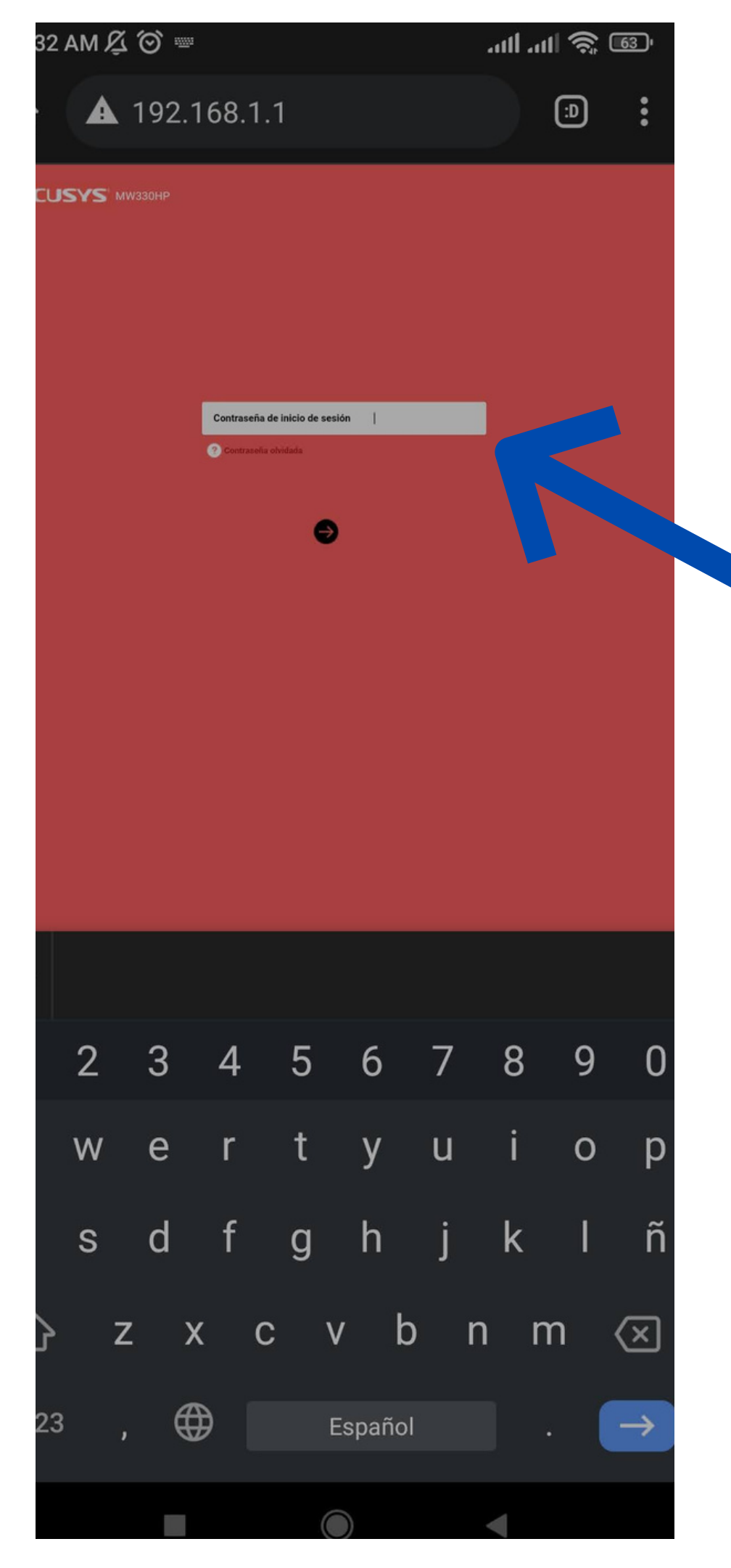

Se le va abrir esta ventana roja:

Hay dos opciones, si no le ingresa con la primera, pruebe la segunda

#### Opción 1:

En contraseña escriba:

mercusys

(todo minúsculas)

si no entra con la primera, pruebe con

Opción 2:

En contraseña escriba:

MERCUSYS

(todo mayúsculas)

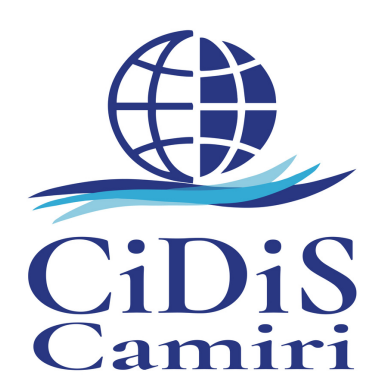

| SU AM 🖓 🛇                                                 | ۱۱۱۱ ،۱۱۱ <sup>•</sup> ج: ۵      |
|-----------------------------------------------------------|----------------------------------|
| <b>A</b> 192.168.1.1                                      | :                                |
| MERCUSYS" MW330H                                          | ΗP                               |
|                                                           | Dispositivos conectados 🧿        |
| Administrar los dispositivos<br>Dispositivos conectados:9 | Dispositivo                      |
|                                                           | IP Ina                           |
| Red                                                       | Chromecast<br>IP Ina             |
| Tipo de Conexion:iP dinamica                              | IP Ina                           |
| <b>()</b>                                                 | Desconocido<br>IP Ina            |
| Inalámbrico<br>SSID                                       | Desconocido<br>IP Ina            |
|                                                           | Versión del Hardware:MW330HP 1.0 |
|                                                           |                                  |
|                                                           |                                  |
|                                                           |                                  |
|                                                           |                                  |
|                                                           |                                  |
|                                                           |                                  |
|                                                           |                                  |
|                                                           |                                  |

Se le va abrir esta ventana roja: a la derecha puede ver los dispositivos conectados.

#### Paso 6

## Haga click en la ultima opción abajo a la izquierda.

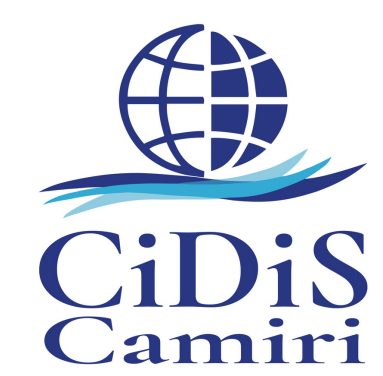

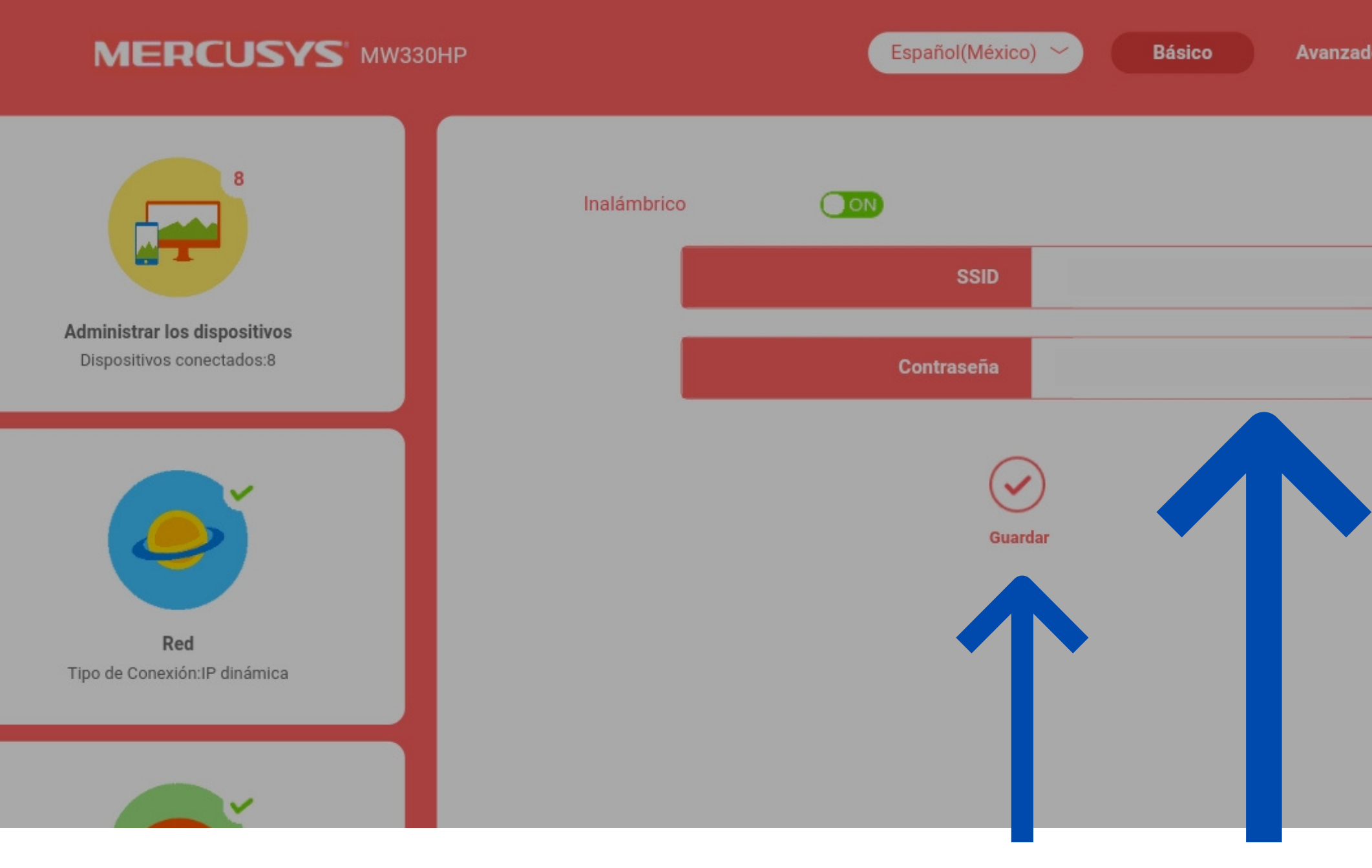

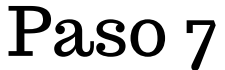

En opción de contraseña, escriba la contraseña que desea y la da a guardar

Listo, ya puede escribir la nueva contraseña en sus dispositivos para conectarse al WIFI

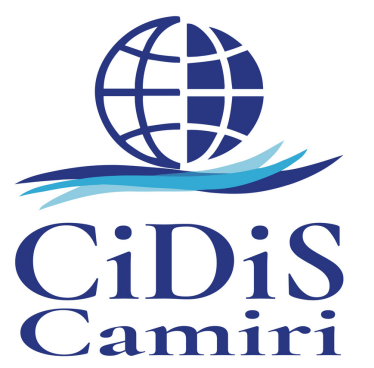